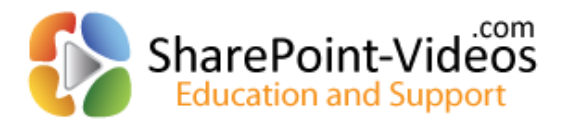

# Customizing VisualSP<sup>TM</sup> Help System

SharePoint-Videos.com info@sharepointElearning.com 630-786-7026

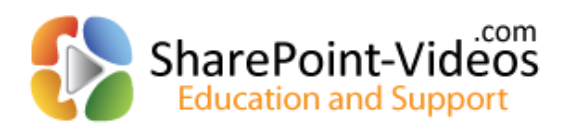

### Contents

| Introduction                                  | 2  |
|-----------------------------------------------|----|
| Exposing Help content farm-wide               | 2  |
| Adding a custom image as a Help item          | 5  |
| Adding a custom video as a Help item          | 5  |
| Finabling the Help tab in a Site Collection   | ,  |
| Enabling the freip tab in a Site Collection   | )  |
| Exposing specific content at a site Conection | 10 |

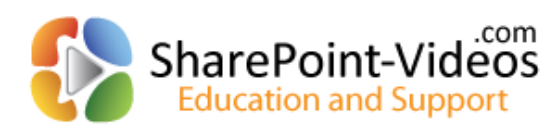

REHMANI Consulting, Inc.

# Introduction

VisualSP<sup>TM</sup> can be customized to fit Your specific needs! The product ships with many assets (videos, image tip sheets and help documents) that are ready to be used right away. You can also expose your own content from an in-house or online location to deliver help to the users when and where they need it! Visit <u>http://www.visualsp.com</u> for more information and to get an evaluation version of the system.

Check out the latest platform updates at the VisualSP<sup>TM</sup> video demos showcase

## **Exposing Help content farm-wide**

Reference video tutorial:

http://sharepoint-videos.com/products/visualsp/visualsp-video-showcase/#ConfigureHelp

By default, Help content is controlled throughout the farm from the top level site of one site collection that has been designated as the **VisualSP Farm Hub**. To add new Help content, navigate to that site then Site Actions  $\rightarrow$  Site Settings. Click on **Manage VisualSP Help Items.** 

| SharePoint  |                                                             | Newsfeed SkyDrive Sites Asif Rehmani 🗸 🔅 |
|-------------|-------------------------------------------------------------|------------------------------------------|
| BROWSE HELP |                                                             | 🕄 SHARE 🛣 FOLLOW                         |
|             | Recycle bin<br>Search Result Sources<br>Search Result Types | Popularity Trends                        |
|             | Search Query Rules<br>Search Schema                         | Result Sources                           |
|             | Search Settings                                             | Result Types                             |
|             | Search Configuration Import                                 | Query Rules                              |
|             | Search Configuration Export                                 | Schema                                   |
|             | Site collection features                                    | Search Settings                          |
|             | Site hierarchy                                              | Search and offline availability          |
|             | Site collection audit settings                              | Configuration Import                     |
|             | Audit log reports                                           | Configuration Export                     |
|             | Contant Turne Bolicy Templater                              |                                          |
|             | Storage Metrics                                             |                                          |
|             | Site collection app permissions                             |                                          |
|             | Site Policies                                               |                                          |
|             | Popularity and Search Reports                               |                                          |
|             | Content type publishing                                     |                                          |
|             | HTML Field Security                                         |                                          |
|             | Help settings                                               |                                          |
|             | SharePoint Designer Settings                                |                                          |
|             | Site collection health checks                               |                                          |
|             | site collection upgrade                                     |                                          |
|             |                                                             |                                          |
|             | VisualSP Settings                                           |                                          |
|             | Manage VisualSP Help Provider Settings                      |                                          |
|             | Manage VisualSP Help Items                                  |                                          |
|             |                                                             |                                          |

Here you can edit existing Help items or create new ones. Editing an item simply means clicking on it and changing its properties.

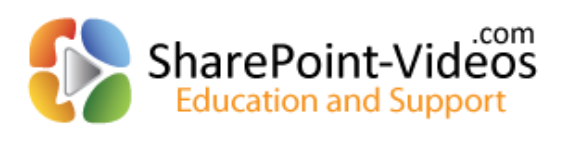

| SharePoint                        |                                                    |                                                                  |                                 |           | News        | feed SkyDrive Site     | s Asif Rehmani 👻 🐯 |
|-----------------------------------|----------------------------------------------------|------------------------------------------------------------------|---------------------------------|-----------|-------------|------------------------|--------------------|
| BROWSE MANAGE HELP ITEMS          |                                                    |                                                                  |                                 |           |             |                        | 🖓 SHARE 🔗 FOLLOW   |
| kidd Help View Edit Rename Kanage | Delete All Versi<br>Delete Locale V<br>Copy Item 👙 | ons<br>rersion<br>Export Help Import H<br>Items<br>Export/Import | elp All E<br>Items Gri<br>Views | By<br>oup |             |                        |                    |
| Home                              |                                                    |                                                                  |                                 |           |             |                        |                    |
| Documents<br>Recent               |                                                    |                                                                  |                                 |           |             |                        | Locale: Default    |
| Contacts                          | ✓ Icon                                             | Title                                                            | Group                           | Size      | Viewer      | Scope                  | Permissions        |
| Announcements                     | 4                                                  | Adding users to a site                                           | Site Settings<br>videos         | Medium    | Silverlight | Site Settings Page     |                    |
| SharePoint-Videos To<br>Do List   | <b>P</b>                                           | Announcement<br>info doc                                         | Help<br>documents               | Medium    | Document    | Announcement List      |                    |
| Site Contents                     | <b>P</b>                                           | Calendar info doc                                                | Help<br>documents               | Medium    | Document    | Events (Calendar) List | t                  |
| EDIT LINKS                        | 1                                                  | Changing look and<br>feel of the site                            | Site Settings<br>videos         | Medium    | Silverlight | Site Settings Page     |                    |
|                                   | La.                                                | Checking in a document                                           | Library<br>videos               | Medium    | Silverlight | Document Library       |                    |
|                                   | -2                                                 | Checking out a<br>document                                       | Library<br>videos               | Medium    | Silverlight | Document Library       |                    |

The below image shows the **Creating a list item** Help item as it exists by default. All of the properties can be changed as needed.

| elp Item |                                                                                                   |
|----------|---------------------------------------------------------------------------------------------------|
|          | Locale ID                                                                                         |
|          | Default 🔽                                                                                         |
|          |                                                                                                   |
|          | Help Item Details - Default                                                                       |
|          | Group                                                                                             |
|          | Existing Group: <new></new>                                                                       |
|          | New Group:                                                                                        |
|          |                                                                                                   |
|          | Title                                                                                             |
|          |                                                                                                   |
|          |                                                                                                   |
|          | Description                                                                                       |
|          |                                                                                                   |
|          |                                                                                                   |
|          |                                                                                                   |
|          | Link                                                                                              |
|          | Browce                                                                                            |
|          | Ear avample "http://company.com/ContentLiub/SiteAcrete/1022A(ideos/10101/10101 mp/"               |
|          | rorexample, http://company.com/content/ub/sitexssets/1035/videos/10101/10101.mp4 .                |
|          | Show In New Window                                                                                |
|          | ☐ If checked then the content will be displayed in a new window. Otherwise, a dialog will be used |
|          | to display the content.                                                                           |
|          |                                                                                                   |
|          | Viewer / Media Type                                                                               |
|          | Silverlight Video Player                                                                          |

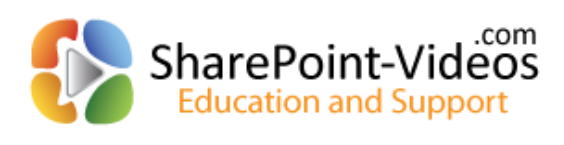

| Icon URL                                                                                                    |                                                                                                    |                                                                                                    |             |
|----------------------------------------------------------------------------------------------------|----------------------------------------------------------------------------------------------------|----------------------------------------------------------------------------------------------------|-------------|
| Specify the URL of the icon. Because the<br>help item may be displayed in different<br>web applications it is recommended that<br>you use an absolute URL and not a<br>relative URL (where applicable). | Icon URL<br>Existing Icon URL: <<br>Or, Custom Icon URL:                                                                                                    | custom>                                                                                                    | Browse      |
|                                                                                                    | For example, "http://com                                                                                                    | npany.com/sites/ContentHub/SiteAssets/Icons/che                                                                                                    | eckin.png". |
| Icon Size<br>Specify the size of the icon.                                                                                                    | Icon Size<br>Large icon with label                                                                                                    |                                                                                                    |             |
| Scope<br>Specify what list types or settings pages<br>to associate the help item with.                                                                                                    | Scope<br>Tasks List<br>Announcement List<br>Document Library<br>Publishing Pages Librar<br>Publishing Page<br>Wiki Page Library<br>Wiki Page<br>Discussion Board<br>Events (Calendar) List<br>Issue Tracking List<br>Survey List | Contacts List Links List Custom List Custom Library Blog Posts List Blog Post Categories List Blog Post Comments List External List Site Settings Page Library Settings Page List Settings Page |             |
|                                                                                                    | Custom Scopes                                                                                                    |                                                                                                    |             |

Separate multiple custom scope values with a comma. Custom scope values are used by the VisualSP Web Part.

#### Permissions

Specify what permissions the user must have to the associated scope for the help item to show. The user must have all the permissions identified for the given category in order for the item to display.

| List of Library Permissions                                                                                                    |  |  |  |  |  |  |
|----------------------------------------------------------------------------------------------------|--|--|--|--|--|--|
| List or Library Permissions are only relevant when any scope other than the Site,<br>List, or Library Settings Page scopes are selected. |  |  |  |  |  |  |
| Always show help item                                                                                                    |  |  |  |  |  |  |
| 🗹 Add and Customize Pages 📝 Delete Versions                                                                                              |  |  |  |  |  |  |
| Add List Items Approve Items                                                                                                    |  |  |  |  |  |  |
| ✓ Edit List Items ✓ Cancel Checkout                                                                                                    |  |  |  |  |  |  |
| ✓ Delete List Items ✓ Create Alerts                                                                                                    |  |  |  |  |  |  |
|                                                                                                    |  |  |  |  |  |  |
| List or Library Settings Permissions                                                                                                    |  |  |  |  |  |  |
| cise of clorery settings remissions                                                                                                    |  |  |  |  |  |  |

List or Library Settings Permissions are only relevant when the "List Settings Page" scope or the "Library Settings Page" scope is selected.

☑ Always show help item

- List and there a provinciant

🗹 Manage Alerts 🗹 Manage Permissions

Site Settings Permissions

Site Settings Permissions are only relevant when the "Site Settings Page" scope is selected.

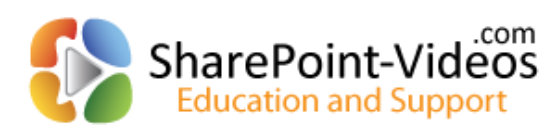

| Site Settings Per<br>selected. | missions are onl          | y relevant when the "Site s | Settings Page" so | cope is |
|--------------------------------|---------------------------|-----------------------------|-------------------|---------|
| Always show                    | help item                 |                             |                   |         |
| Apply Styl                     | e Sheets<br>me And Border | Manage Permissions          |                   |         |
| Create Gro                     | oups                      | Manage Web                  |                   |         |
| ✓ Manage A<br>✓ Manage Li      | lerts<br>ists             | 🗹 View Usage Data           |                   |         |
|                                |                           |                             |                   |         |
|                                |                           |                             | OK                | Cancel  |

Once you make the necessary changes, click the **OK** button to save.

Creating new Help items is also just as simple. Click the **Add Help Item** link on the Manage VisualSP Help Items page and you will be presented with the same screen as in the above image, but it will let you start from scratch.

## Adding a custom image as a Help item

Reference video tutorial:

http://sharepoint-videos.com/products/visualsp/visualsp-video-showcase/#AddingImage

Any custom image/screenshot/tip sheet can be added as a Help item in the system. The image can be of any type (.jpg, .gif, .png etc.). It can be targeted contextually to show up with certain scopes. You can also apply security trimming to only show the image to appropriate users.

Start by uploading the image to the Site Assets library in the VisualSP Farm Hub site collection.

Note: The image can be added at any other location as well. However, it is recommended as a best practice to keep all Help content in the same location for easy management.

| BROWSE HELP FILES                             | LIBRARY                                                               |                                                |                               |                                               |                  |                          | ¢    |
|-----------------------------------------------|-----------------------------------------------------------------------|------------------------------------------------|-------------------------------|-----------------------------------------------|------------------|--------------------------|------|
| 5                                             | Intranet Learning Human Resou<br>Site Assets ①                        | urces 🖌 EDIT LINKS                             |                               |                                               |                  |                          | Se   |
| Home                                          | new document or drag file                                             | es here                                        |                               |                                               |                  |                          |      |
| Documents                                     | All Documents ···· Find a file                                        | Q                                              |                               |                                               |                  |                          |      |
| Salespeople<br>Team Calendar<br>Announcements | ✓ ☐ Name Modified Modified B<br>There are no files in the view "All D | E D B =<br>File Home Share                     | Library To<br>View Manag      | e Manage                                      | I                | Pictures                 |      |
| custom list                                   |                                                                       | 🕞 💿 = 🕆 🔳 🛛 Li                                 | braries + Pictures            |                                               |                  | v 🖒 Search Picto         | ures |
| Links<br>Community<br>Home                    |                                                                       | Favorites                                      | AWC_jersey_male<br>_large.gif | Bike_shoes_large.<br>gif                      | Capitol.jpg      | chain_lube_large.<br>gif | hotr |
| Categories                                    | to Site Assets library                                                | Recent places SharePoint                       |                               |                                               | <b>N</b>         |                          | 5    |
| Recent and grab                               | its URL                                                               | Libraries     Documents     Music     Pictures | hotrodbike_blue_<br>small.gif | National_Football<br>_League_2008_sv<br>g.png | saddle_large.gif | Salespeople.png          | shor |
| asks<br>Site Contents                         |                                                                       | Videos                                         |                               |                                               |                  |                          |      |

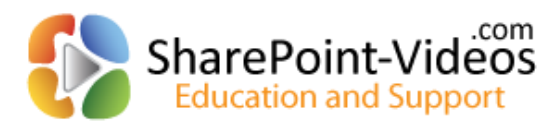

Once the image is in a repository available to SharePoint, you will now need to create a new Help item pointing to that image.

Navigate to VisualSP Farm Hub  $\rightarrow$  Site Actions  $\rightarrow$  Site Settings  $\rightarrow$  Manage VisualSP Help Items.

#### Click **Add Help Item** button in the ribbon.

At the Manage VisualSP Help Item page, fill in the Help item info as needed. Be sure to pick the **Image** selection for Viewer / Media Type as shown in image below.

|                                                                                                    | Group                                              | $\cdots \rightarrow \infty = (1 + 1) + (1 + 1) + (1 + 1$ |
|----------------------------------------------------------------------------------------------------|----------------------------------------------------|----------------------------------------------------------------------------------------------------|
|                                                                                                    | Existing Group: Help documents                     | ✓                                                                                                    |
|                                                                                                    | New Group:                                         |                                                                                                    |
|                                                                                                    |                                                    |                                                                                                    |
| }                                                                                                    | Title                                              |                                                                                                    |
|                                                                                                    | Managing Salespeople                               |                                                                                                    |
| {                                                                                                    |                                                    |                                                                                                    |
| 1                                                                                                    | Description                                        |                                                                                                    |
|                                                                                                    | Process to manage salespeople list                 |                                                                                                    |
| 4                                                                                                    |                                                    | 1                                                                                                    |
| [                                                                                                    |                                                    |                                                                                                    |
|                                                                                                    | Link                                               |                                                                                                    |
|                                                                                                    | http://c4968397007/SiteAssets/Salespeople.png      |                                                                                                    |
| }                                                                                                    | For example, "http://company.com/ContentHub/Site/  | ssets/1033/Videos/10101/10101.mp4".                                                                                                    |
|                                                                                                    |                                                    |                                                                                                    |
| 2                                                                                                    | Show In New Window                                 |                                                                                                    |
|                                                                                                    | If checked then the content will be displayed in a | new window. Otherwise, a dialog will be used to display the content.                                                                                                    |
| l,                                                                                                    | Viewer / Media Type                                | 1                                                                                                    |
|                                                                                                    | Silverlight Video Player                           |                                                                                                    |
| }                                                                                                    | HTML 5 Video Player                                |                                                                                                    |
| }                                                                                                    | FLV Video Player<br>Flash Player                   | 1                                                                                                    |
| Icon URL                                                                                               | Document (.pdf, .docx, .xlxs, etc.)                |                                                                                                    |
| Specify the URL of the icon. Because the help item may                                                 | Quicktime Video Player                             |                                                                                                    |
| be displayed in different web applications it is<br>recommended that you use an absolute URL and not a | Elmage (.png, .jpg, .bmp, etc.)                    |                                                                                                    |
| relative URL (where applicable).                                                                       | Custom EMBED or OBJECT Tag                         |                                                                                                    |
| (                                                                                                    | Web Page                                           |                                                                                                    |
|                                                                                                    | For example, "http://company.com/sites/ContentHub/ | SiteAssets/Icons/checkin.png".                                                                                                    |

Move down the page to pick the appropriate icon (or supply your own) and then the scope(s) at which you would like to see this custom image appear.

| Icon Size<br>Specify the size of the icon.                      | Icon Size<br>Small icon with label |                       |
|-----------------------------------------------------------------|------------------------------------|-----------------------|
| Scope<br>Specify what list types or settings pages to associate | Scope                              |                       |
| the help item with.                                             | Tasks List                         | □ Survey List         |
|                                                                 | Announcement List                  | Contacts List         |
|                                                                 | Document Library                   | Links List            |
|                                                                 | Publishing Pages Librar            | y 🗌 Custom List       |
|                                                                 | Publishing Page                    | Forms Library         |
| Disk the enversion econe                                        | Wiki Page Library                  | External List         |
| Pick the appropriate scope                                      | 🗌 Wiki Page                        | Site Settings Page    |
| where the Help Item should be                                   | Discussion Board                   | Library Settings Page |
| displayed                                                       | Events (Calendar) List             | List Settings Page    |
|                                                                 | Issue Tracking List                |                       |
|                                                                 | Custom Scopes                      |                       |

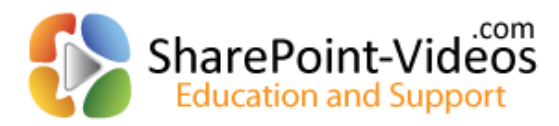

Below the Scope section, you will also find the Permissions section. Use the settings in that section as needed to specify what permission rights are needed by the user to be able to see this Help item.

Click **OK** at the bottom of the page to save this new Help item which points to your custom image.

The Help item should now be visible at the appropriate location.

| SharePoint                                                     |                                                                               |                                              |                                                              |                                 |                                            |                                              |                                                                      | New            | vsfeed | SkyD |
|----------------------------------------------------------------|-------------------------------------------------------------------------------|----------------------------------------------|--------------------------------------------------------------|---------------------------------|--------------------------------------------|----------------------------------------------|----------------------------------------------------------------------|----------------|--------|------|
| BROWSE HELP ITE                                                | MS LIST                                                                       |                                              |                                                              |                                 |                                            |                                              |                                                                      |                |        |      |
| List quick reference<br>Managing Salespeople<br>Help documents | Creating a Contacts list<br>Creating a list Item<br>Deleting items from a lis | Editing an item in a list                    | Connecting Contact<br>Export list data to E<br>S.COM Trainin | s list to Out<br>Koel<br>g: Man | aging Sales                                | people                                       |                                                                      | c              | - ×    | 1    |
| It now appe<br>Help docum                                      | ars in the<br>nents group                                                     | SharePoint<br>Biowel Hele Mines List<br>Some | Intranet Learning<br>Salespeopl<br>(•) new item or edit      | Human Resour<br>e<br>this list  | ces 🖌 EDIT LINKS                           | Approved                                     | Salespeople list                                                     | Newsteed SkyDr |        |      |
| custom list                                                    |                                                                               | Documents<br>Salespeople<br>Team Calendar    | All contacts Map ····                                        | Find an item                    | Company                                    | Business Phone Home Phone                    | Email Address                                                        | Location       | ŝ      | I    |
| Links<br>Community                                             |                                                                               | Announcements<br>custom list<br>Links        | Bennett 12 -<br>Blonder<br>Radelet 11                        | •• Kari<br>•• Mike<br>••• Sarah | SAP<br>SharePoint-Videos.com<br>PeopleSoft | 444-287-2822<br>333-272-9382<br>555-273-4722 | kari@sap.com<br>mike@dharepointelearning.com<br>sarah@peoplesoft.com | ŧ              | į.     | I    |
| Home<br>Categories<br>Members                                  |                                                                               | Community<br>Home<br>Categories<br>Members   | Rehmani .                                                    | Asif                            | Microsoft                                  | 888-763-8274                                 | asif@microsoft.com                                                   | đ              | Ĩ      | I    |
| About<br>Recent                                                |                                                                               | About                                        | used your g                                                  |                                 | gel-all & general                          | n e d <sup>an</sup> d <sup>a</sup> una       | man from                                                             | EÎPon          | Out    |      |
| contacts<br>tasks                                              |                                                                               |                                              |                                                              | _                               |                                            |                                              |                                                                      |                |        | J    |

## Adding a custom video as a Help item

Reference video tutorials:

http://sharepoint-videos.com/products/visualsp/visualsp-video-showcase/#AddingVideo http://sharepoint-videos.com/products/visualsp/visualsp-video-showcase/#YouTube

Add a custom video as a Help item to any context in the ribbon. The video can be of any type (flash, .mp4, .avi etc). It can be targeted contextually to show up with certain scopes. You can also apply security trimming to only show the image to appropriate users.

Start by uploading the video to the Site Assets library in the VisualSP Farm Hub site collection.

Note: The video can be added at any other location as well. However, it is recommended as a best practice to keep all Help content in the same location for easy management.

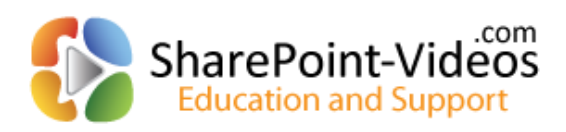

| SharePoint                               |                                  |
|------------------------------------------|----------------------------------|
| BROWSE HELP FILES LIBRARY                |                                  |
| Site Assets (1)                          | urces 💉 EDIT LINKS               |
| Home 🔶 new document or drag fil          | es here                          |
| Documents All Documents ···· Find a file | ٩                                |
| Salespeople                              |                                  |
| Team Calendar                            | Library Tools Video Tools        |
| Announcements Satespeople w              | File Home Share View Manage Play |
| custom list                              | € () ▼ ↑ H + Libraries → Videos  |
| Links                                    | 🛠 Favorites                      |
| Upload the new video to                  | Desktop                          |
|                                          | Recent places                    |
| Members                                  | SharePoint AddSalespeople.       |
| About                                    | mp4                              |
| Recent                                   | Documents                        |
| contacts                                 | Music  Fictures                  |

Once the video is in a repository available to SharePoint, you will now need to create a new Help item pointing to that video.

Navigate to VisualSP Farm Hub  $\rightarrow$  Site Actions  $\rightarrow$  Site Settings  $\rightarrow$  Manage VisualSP Help Items.

Click Add Help Item button in the ribbon.

At the Manage VisualSP Help Item page, fill in the Help item info as needed. Be sure to pick the appropriate video selection for Viewer / Media Type as shown in image below.

| yn a gwenne yn gwenne e 1999 a llefer a wrae yn er fernell yn de refer yn de regy yn ar yn ar yn ar yn ar yn a<br>Yn ar yn ar yn ar yn ar yn ar yn ar yn ar yn ar yn ar yn ar yn ar yn ar yn ar yn ar yn ar yn ar yn ar yn ar yn a                                                        | Title                                                                                                    |
|----------------------------------------------------------------------------------------------------|----------------------------------------------------------------------------------------------------|
|                                                                                                    | Adding a salesperson                                                                                                    |
|                                                                                                    | Description                                                                                                    |
|                                                                                                    | Process to add a salesperson                                                                                                    |
|                                                                                                    | Link                                                                                                    |
|                                                                                                    | http://c4968397007/SiteAssets/AddSalespeople.mp4                                                                                                    |
| Pick the appropriate type of<br>video player for your<br>custom video<br>Icon URL<br>Specify the URL of the icon. Because the help item may<br>be displayed in different web applications it is<br>recommended that you use an absolute URL and not a<br>relative URL (where applicable). | For example, "http://company.com/ContentHub/siteAssets/1033/videos/10101/10101.mp4".         Show In New Window         If checked then the content will be displayed in a new window. Otherwise, a dialog will be used to display the content.         Viewer / Media Type         Silverlight Video Player         HTML 5 Video Player         FLV Video Player         FLV Video Player         Poucktime Video Player         Image (.pngjpgbmp, etc.)         YouTube Video         YouTube Video         Web Page |
| and allow and allow and allow                                                                                                    | For example, "http://company.com/sites/ContentHub/SiteAssets/Icons/checkin.png".                                                                                                    |

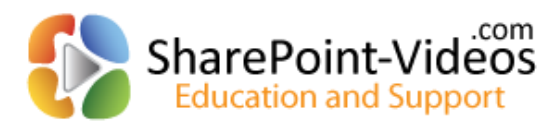

Move down the page to pick the appropriate icon (or supply your own) and then the scope(s) at which you would like to see this custom video appear.

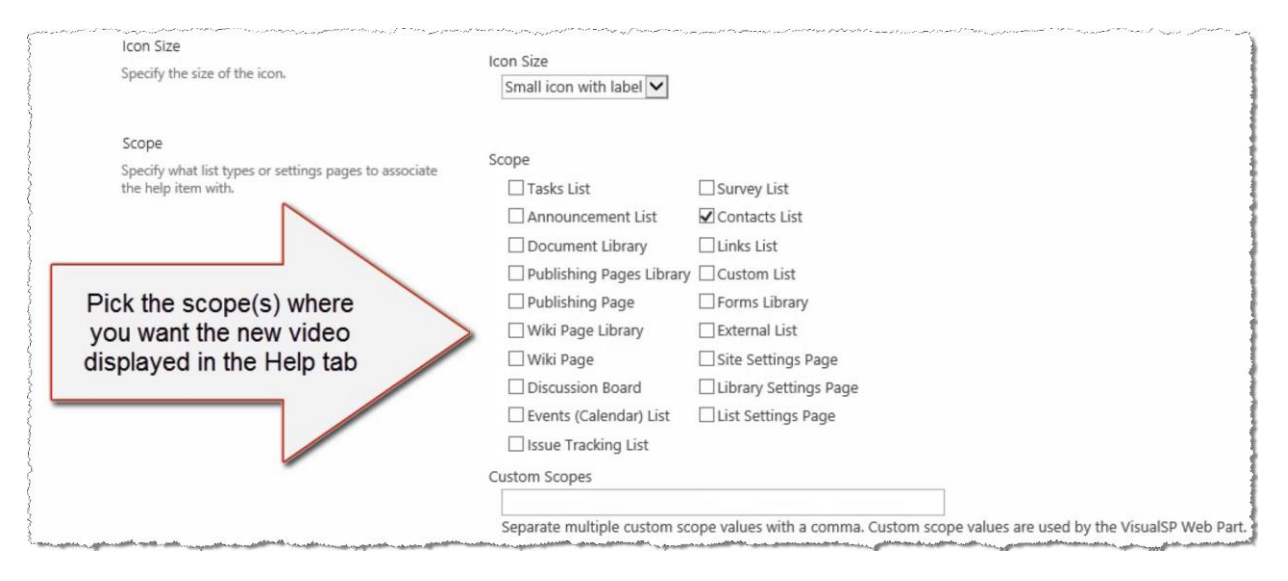

Below the Scope section, you will also find the Permissions section. Use the settings in that section as needed to specify what permission rights are needed by the user to be able to see this Help item.

Click **OK** at the bottom of the page to save this new Help item which points to your custom video.

The Help item should now be visible at the appropriate location.

| SharePoint                                   |           |                                               |                  |           |                            |                                                                                                    |                 |                                      | 0                                   | Newsfeed SkyDrive                      | Sites |
|----------------------------------------------|-----------|-----------------------------------------------|------------------|-----------|----------------------------|----------------------------------------------------------------------------------------------------|-----------------|--------------------------------------|-------------------------------------|----------------------------------------|-------|
| BROWSE HELP IT                               | 'EMS LIST | 1                                             |                  |           |                            |                                                                                                    |                 |                                      |                                     |                                        |       |
| List quick reference<br>Managing Salespeople | Creating  | g a Contacts<br>g a list Item<br>g items from | list 📝 Editing a | an item i | n a list 🕂 C<br>K E<br>A C | Connecting Contacts list to Outlo<br>Export list data to Excel<br>Open list data with Access                     | ok [ Adding a s | salesperson                          | The new v<br>appears<br>Salespeople | video now<br>s in the<br>contacts list |       |
| Help documents                               |           |                                               | List videos      |           |                            | Office integration videos                                                                                        | Salespe         | ople                                 |                                     |                                        |       |
| Home                                         |           | 🕀 ne                                          | ew item or e     | dit th    | nis list                   |                                                                                                    | Adding a s      | a <b>lesperson</b><br>o add a salesp | erson                               |                                        |       |
| Documents                                    |           | All cont                                      | acts Map •       |           | Find an item               | Q                                                                                                    |                 |                                      |                                     |                                        | 1     |
| Salespeople                                  |           |                                               | a.               |           | -27-2722                   |                                                                                                    | 2 12 22         | 107 - 21                             |                                     |                                        |       |
| Team Calendar                                |           | ~                                             | U Last Name      |           | First Name                 | Company                                                                                                    | Business Phone  | Home Phone                           | Email Address                       | Location                               |       |
| Announcements                                |           |                                               | Bennett 🗱        |           | Kari                       | SAP                                                                                                    | 444-287-2822    |                                      | kari@sap.com                        |                                        |       |
| austom list                                  |           |                                               | Blonder          |           | Mike                       | SharePoint-Videos.com                                                                                            | 333-272-9382    |                                      | mike@sharepointelearning.com        | <b>()</b>                              |       |
| custom list                                  |           |                                               |                  |           | Court                      | Decels C=A                                                                                                    | FFF 070 4700    |                                      |                                     |                                        |       |
| Links                                        |           |                                               | Radelet 🗱        |           | Saran                      | Реоріезоп                                                                                                    | 555-2/3-4/22    |                                      | saran@peoplesoft.com                |                                        |       |
| Community                                    |           |                                               | Rehmani          |           | Asif                       | Microsoft                                                                                                    | 888-763-8274    |                                      | asif@microsoft.com                  | 6                                      |       |
| Home                                         |           |                                               | Smith 🛱          |           | Tim                        | Avanade                                                                                                    | 745-383-4922    |                                      | tim@avanade.com                     |                                        |       |
| Categories                                   |           |                                               | 0.200            |           |                            | and the second second second second second second second second second second second second second second second |                 |                                      |                                     |                                        |       |

## **Enabling the Help tab in a Site Collection**

Reference video tutorial:

http://sharepoint-videos.com/products/visualsp/visualsp-video-showcase/#ToggleHelpTab

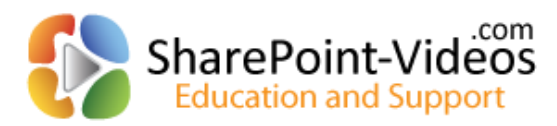

#### REHMANI Consulting, Inc.

All site collections by default inherit Help content from the farm-wide settings. In case a site collection is not showing the Help tab, it means that it is not set as a 'consumer' of the Help items.

To enable a site collection to consume Help items, a site collection administrator must ensure to activate the **VisualSP Consumer Site Collection Feature** as shown in the following image:

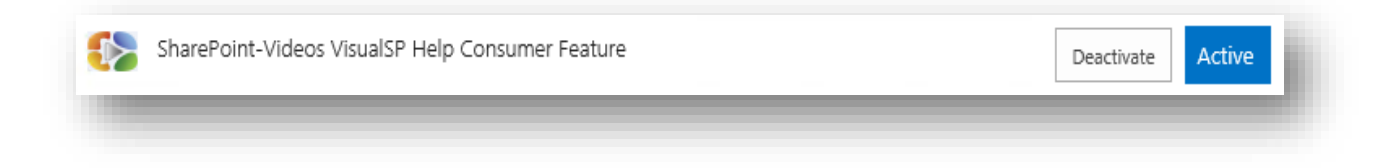

# Exposing specific content at a Site Collection

All site collections by default inherit the content from the farm-wide settings. However, a site collection administrator can decide to show content specific to her users' needs.

The site collection administrator must first activate the **VisualSP Provider site collection feature** to be able to administer the Help content at the site collection level.

| SharePoint-Videos VisualSP Help Provider Feature | Deactivate Acti | ve |
|--------------------------------------------------|-----------------|----|
|                                                  |                 |    |

Then the Site Settings page will show the **VisualSP Settings** which will let the site collection administrator manage the Help items at the site collection level.

VisualSP Settings Manage VisualSP Help Provider Settings Manage VisualSP Help Items

#### Manage VisualSP Help Provider Settings

The site collection administrator can decide to inherit Help items from the Farm Hub or not. If not inheriting, you can still decide to copy the items from the Farm Hub initially and then build on top of that 10

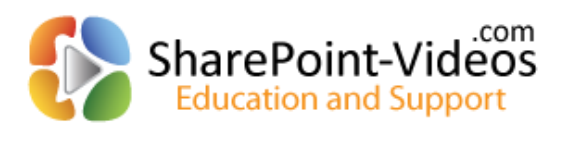

| Inherit Help Items<br>Specify whether you would like the ribbon to show help<br>items from the parent help provider hub. | Copy Items |
|----------------------------------------------------------------------------------------------------|------------|
|----------------------------------------------------------------------------------------------------|------------|

#### Manage VisualSP Help Items

This page looks and behaves exactly like the one at the Farm Hub level. New items can be added and existing items can be edited to show at the site collection level.

If the site collection administrator decided <u>to copy</u> the Help items from the Farm Hub, it will be initially filled with Farm level Help items.

If the site collection administrator decided <u>to not copy</u> the Help items from the Farm Hub, it will initially be empty to start with.

Once the new Help items are added, they will show up at the specified context. For example, the following image shows how the **Calendar** list Help items would look that are specific to an **HR process** specified by a site collection administrator.

| SharePoint        |                                                                                                    |       |                 |                  |  |                 |        |
|-------------------|----------------------------------------------------------------------------------------------------|-------|-----------------|------------------|--|-----------------|--------|
|                   | BROWSE                                                                                                    | HELP  | EVENTS CALENDAR |                  |  |                 |        |
| W                 | HR Manua                                                                                                    | 1     |                 |                  |  |                 |        |
| ł                 | Vacation request process                                                                                         |       |                 |                  |  |                 |        |
|                   |                                                                                                    |       |                 |                  |  |                 |        |
|                   | HR Pr                                                                                                    | ocess |                 |                  |  |                 |        |
| 4 2013            |                                                                                                    |       | Þ               | (A) (A) May 2013 |  |                 |        |
|                   | Jan                                                                                                    | Feb   |                 | Mar              |  | () () IMay 2015 | 2015   |
|                   | Apr                                                                                                    | May   |                 | Jun              |  | SUNDAY          | MONDAY |
|                   | Jul                                                                                                    | Aug   |                 | Sep              |  | 28              | 29     |
|                   | Oct                                                                                                    | Nov   |                 | Dec              |  |                 |        |
|                   | Today is Monday, May 27, 2013                                                                                    |       |                 |                  |  |                 |        |
| Calendars in View |                                                                                                    |       |                 |                  |  | 5               | 6      |
|                   | Team Calendar                                                                                                    |       |                 |                  |  |                 |        |
|                   | and an and the second second second second second second second second second second second second second second |       |                 |                  |  |                 |        |